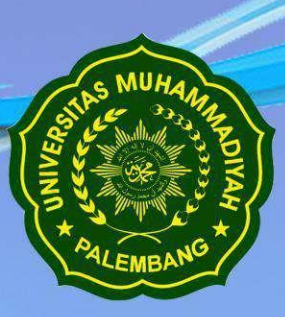

# **BUKU PANDUAN PENGGUNAAN**

SISTEM INFORMASI AKADEMIK Universitas Muhammadiyah Palembang

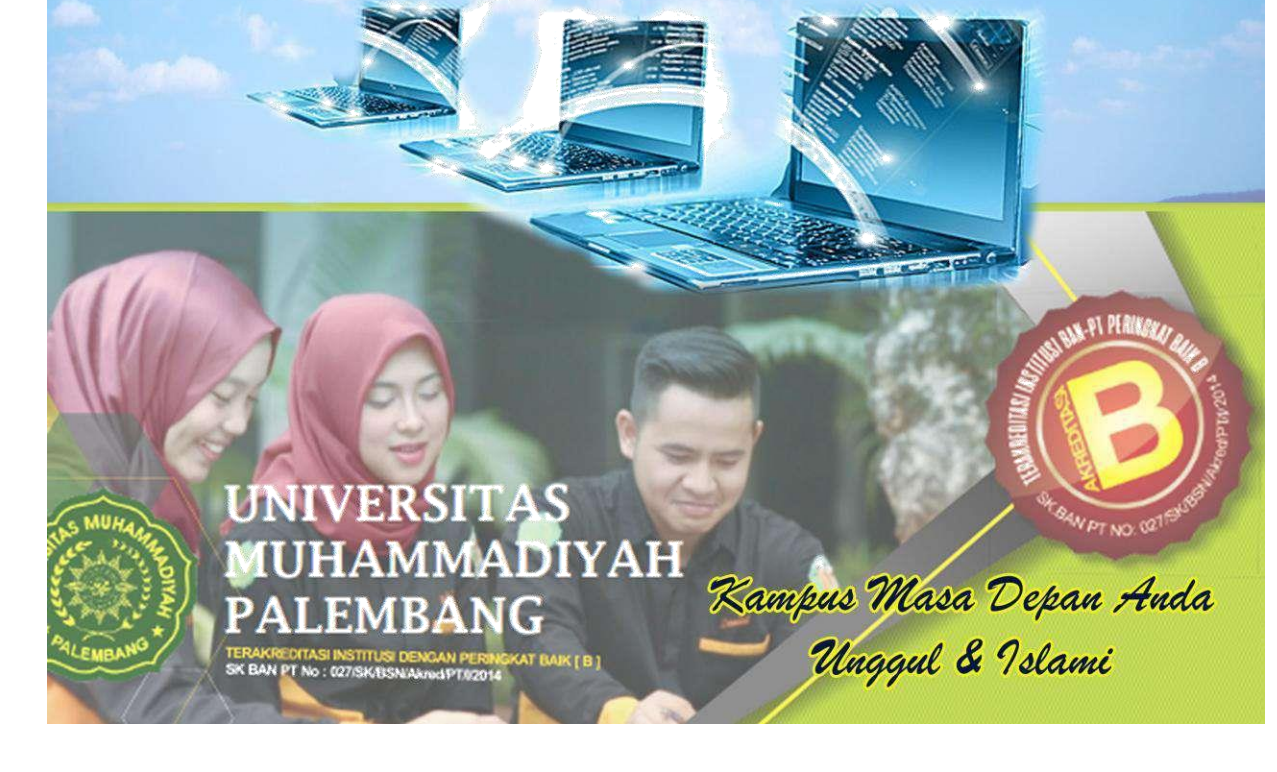

### A.SISTEMINFORMASIAKADEMIK(SIMAKAD)

SIMAKAD dibangun untuk membantu pelayanan akademik Universitas Muhammadiyah Palembang secara cepat, tepat dan akurat dengan memanfaatkan teknologi informasi dan komunikasi untuk meningkatkan kinerja dan daya saing Universitas Muhammadiyah Palembang.

SIMAKAD yang akan dikembangkan oleh Universitas Muhammadiyah Palembang adalah sebagai berikut:

- 1. Sistem informasi Mahasiswa
  - a. KRS online
  - b. KHS online
- 2. Sistem informasi Akademik
  - a. Kurikulum
  - b. Data Mahasiswa
  - c. Data Dosen
  - d. Transkrip Nilai
- 3. Sistem informasi Keuangan
  - a. Data Pembayaran BPP
  - b. Laporan Pembayaran BPP
  - c. Data Pembayaran Lainnya

### a. Sistem informasi Mahasiswa (Portal Mahasiswa)

Langkah-langkah bagi mahasiswa untuk mengakses sistem informasi tersebut adalah sebagai berikut:

1. PadabagianLaman <u>um-palembang.ac.id</u> terdapa tmenu untuk mengakseske portal mahasiswa seperti yang terdapat pada gambar di bawah ini.

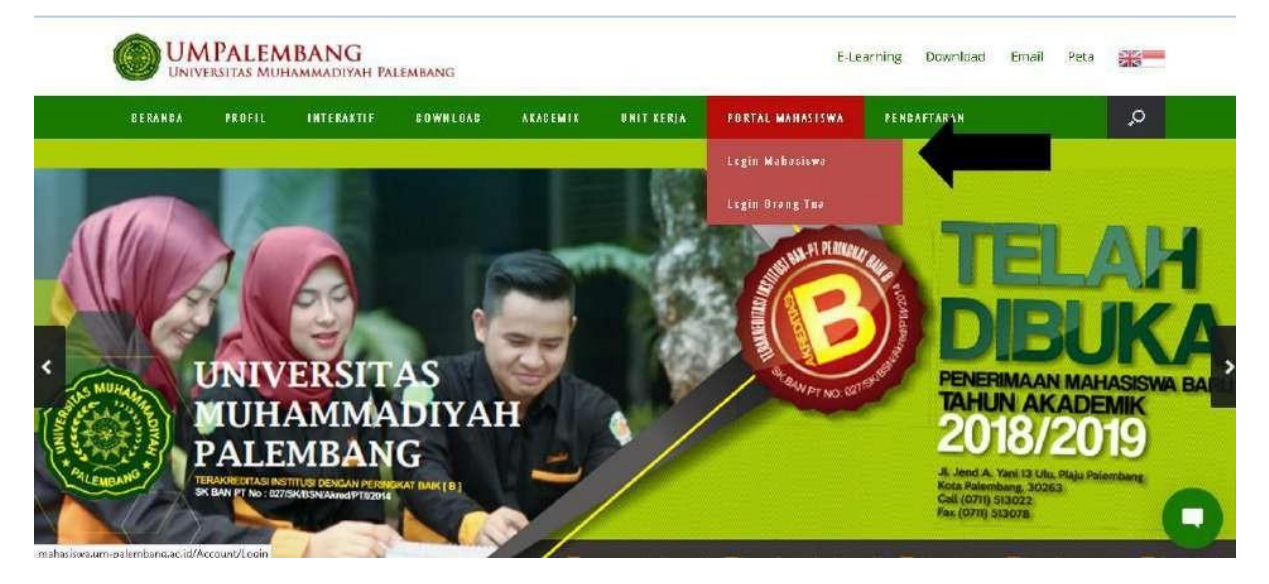

## Universitas Muhammadiyah Palembang

2. Untuk memasuki Portal Mahasiswa, harus memasukkan *username* dan *password* pada form login, melalui situs *mahasiswa.umpalembang.ac.id* seperti gambar berikut.

| ۲    | SISTEM INFORMASI AKABENIK<br>PORTAL MAHASISWA                                                                | ing in Drive Log In Wates sea   Devotional P | Paoduan |
|------|----------------------------------------------------------------------------------------------------|----------------------------------------------|---------|
| Home | illing in 199                                                                                                |                                              |         |
|      |                                                                                                    |                                              |         |
|      | LOG IN MAHASISWA. NIM Passwurd                                                                               |                                              |         |
|      |                                                                                                    |                                              |         |
|      |                                                                                                    |                                              |         |
|      | Catyreight © 2016 – All Rights Reserved<br>Universitas Munchminadiyah Palembarg (UMP) (Sj. Ulogail dan waani |                                              |         |

- 3. Setelah *username* dan *password* dinyatakan valid,kemudian akan tampil halaman depan dari Portal Mahasiswa,yang akan menampilkan menu-menu sebagai berikut:
  - a. Profil Mahasiswa
  - b. KRS Online
  - c. KHS Online
  - d. Transkrip Nilai
  - e. Riwayat Pembayaran
  - f. Jadwal Kuliah
  - g. Logout

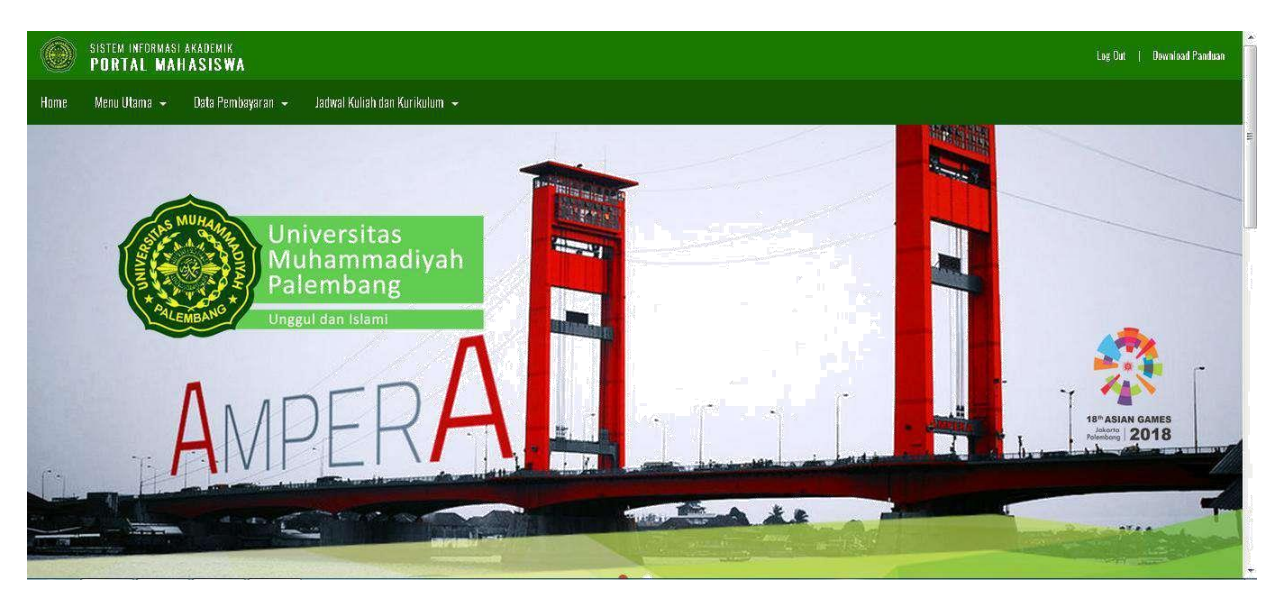

# Universitas Muhammadiyah Palembang

### b. Sistem informasi Akademik

Langkah-langkah bagi Operator Akademik untuk membuka sistem informasi Akademik tersebut adalah sebagai berikut:

1. Pada bagian Laman <u>um-palembang.ac.id</u> terdapat menu AKSES CEPAT pada bagian footer halaman website terdapat menu SIMAKAD seperti yang terdapat pada gambar di bawah ini.

| 🛞 www.cum-palemi  | banglaciid               |                                                                                                    |                                                                                                    |                   |                                                                  | C                 | Q. Search      |                                                                                             | A                                                                         | 4                   |             | 0 -     | -     |  |
|-------------------|--------------------------|----------------------------------------------------------------------------------------------------|----------------------------------------------------------------------------------------------------|-------------------|------------------------------------------------------------------|-------------------|----------------|---------------------------------------------------------------------------------------------|---------------------------------------------------------------------------|---------------------|-------------|---------|-------|--|
| ail 🍘 Jumal 🌭 Pen | maru   Simakad           | Simkeu 🖕 Mikra                                                                                              | tik 🍘 project 🌒 w                                                                                         | ebsite UMP 🔓 goog | jle 🧰 youtube 🛞 m                                                | arabel 🔣 laza     | da 🧕 whetapp w | eb 🏭 webometrics (                                                                          | 🛞 нгн 🐋 г                                                                 | eeder i             | 🛞 Traff     | ict 🛄 8 | ILPAK |  |
| BERANDA           | PROFIL                   | INTERARTIE                                                                                                  | ROWNLOAD                                                                                                  | ARABEMIK          | UNIT KERJA                                                       | PORTAL            | AWZIZAHAM      | PENBAFTARAN                                                                                 |                                                                           |                     |             | ,o      |       |  |
| Muhamm            | iadiyah Palemb           | bang berdiri pada<br>170                                                                                    | 15 juni                                                                                                   | tahun 2022 mi     | nuju universitas i<br>internasional                              | erstandar         | man            | npu memperkuat                                                                              | sumber da<br>una dan ko                                                   | iya m<br>rhacil     | anusia      | yang    | 141   |  |
|                   | 13                       |                                                                                                    |                                                                                                    |                   | n iter i la sitsi idi                                            |                   |                | Der usya ge                                                                                 | nin odri be                                                               | 111030              | H           |         |       |  |
|                   | Baca Seler               | ngkapnya 🕴                                                                                                  |                                                                                                    | Baca              | i Selengkapnya i                                                 |                   |                | Baca Se                                                                                     | lengkapn                                                                  | ya⊧                 |             |         |       |  |
|                   |                          | Perguru                                                                                                    | an Tinggi Sw                                                                                              | rasta Terbesa     | ar di Sumaten                                                    | a Selatai         | n "Unggul a    | lan Islami"                                                                                 |                                                                           |                     |             |         |       |  |
|                   |                          | Perguru                                                                                                    | an Tinggi Sw                                                                                              | rasta Terbesa     | ar di Sumaten                                                    | a Selata          | n "Unggul a    | lan Islami"                                                                                 |                                                                           |                     |             |         |       |  |
|                   |                          | Perguru                                                                                                    | an Tinggi Sw                                                                                              | asta Terbesa      | ar di Sumaten                                                    | a Selatai         | n "Unggul o    | lan Islami"                                                                                 |                                                                           |                     |             |         |       |  |
| f                 | g G+                     | Perguru:                                                                                                    | an Tinggi Sw<br>NDEKSASI                                                                                  | vasta Terbesa     | ar di Sumaten<br>AKSES C                                         | a Selatai<br>EPAT | י "Unggul מ    | dan Islami"<br>Konta                                                                        | )<br>K                                                                    |                     |             |         |       |  |
| f                 | G+                       | Perguru<br>()<br>()<br>()<br>()<br>()<br>()<br>()<br>()<br>()<br>()<br>()<br>()<br>()                       | an Tinggi Sw<br>NDEKSASI<br>ase                                                                           | vasta Terbesa     | ar di Sumaten<br>Akses d<br>Simakad                              | epat              | י "Unggul מ    | tan Islami"<br>Kontai                                                                       | K<br>ITAS MUH4                                                            | -<br>MMMA)          | DIYAH       |         |       |  |
| f                 | <ul> <li>✓ G+</li> </ul> | Perguru<br>()<br>()<br>()<br>()<br>()<br>()<br>()<br>()<br>()<br>()<br>()<br>()<br>()                       | an Tinggi Sw<br>NDEKSASI<br>ase<br>Ijoumal                                                                | rasta Terbesa     | ar di Sumaten<br>Akses d<br>Simakad<br>Simkeu                    | epat              | י "Unggul c    | dan Islami*<br>KONTAI<br>UNIVERS<br>PALEMES                                                 | K<br>ITAS MUH4                                                            | dalada.             | DIYAH       |         |       |  |
| f                 | ¥ G+                     | Perguru<br>()<br>B<br>E<br>G                                                                                | an Tinggi Sw<br>NDEKSASI<br>Journal<br>Journal                                                            | rasta Terbesa     | ar di Sumaten<br>Akses d<br>Simakad<br>Simakeu<br>Simak          | epat              | י "Unggul נ    | dan Islami"<br>KONTAI<br>UNIVERS<br>PALEMB<br>JL Jend A<br>Kota Pali                        | K<br>ITAS MUHA<br>ANG<br>. Yani 13 U<br>embang                            | JMMAA<br>Iu. Pla    | DIYAH<br>Ju |         |       |  |
| f                 | y G+<br>∡                | Perguru<br>(C) II<br>B<br>E<br>C<br>C<br>C<br>C<br>C                                                        | an Tinggi Sw<br>NDEKSASI<br>Igurnal<br>Iggerschular<br>Ing Search ID                                      | vasta Terbesa     | ar di Sumaten<br>Akses C<br>Simaka<br>Simkeu<br>Simak<br>Webimai | epat              | י "Unggul נ    | dan Islami"<br>KONTAI<br>UNIVERS<br>PALEMB<br>J. Jend &<br>Kota Pal<br>Call (07)            | K<br>ITAS MUH4<br>ANG<br>Xani 13 U<br>embang<br>1  513022                 | ovina)<br>Iu. Pla   | DIYAH<br>ju |         |       |  |
| f 1               | <ul> <li>G+</li> </ul>   | Perguru<br>B<br>B<br>C<br>O<br>P                                                                            | an Tinggi Sw<br>NDEKSASI<br>Journal<br>Joogle Scholar<br>Ine Search ID<br>orcal Garuda                    | vasta Terbesa     | ar di Sumaten<br>AKSES C<br>SIMAKAD<br>SIMAK<br>SIMAK<br>WEBIMAI | epat              | n "Unggul c    | dan Islami"<br>KONTA<br>UNIVERS<br>PALEMB<br>J. Jend A<br>Kota Pal<br>Call (071<br>SU070)   | K<br>ITAS MUHA<br>ANG<br>I, Yani 13 U<br>Imbang<br>11 513022<br>11 513022 | JMIMA)<br>Iu. Pla   | DIYAH<br>Ju |         |       |  |
| f 3               | ¥ G+                     | Perguru<br>B<br>B<br>C<br>O<br>O<br>P<br>S                                                                  | an Tinggi Sw<br>NDEKSASI<br>Journal<br>Journal<br>Journal<br>Ine Search ID<br>Jornal Garuda<br>Inta       | vasta Terbesa     | ar di Sumaten<br>Akses d<br>Simakad<br>Simak<br>Webiyah          | epat              | n "Unggul c    | KONTAI<br>UNIVERS<br>PALEMB,<br>JI. Jend A<br>Kota Pali<br>Cali 1071<br>Fax (0711<br>©UMPal | K<br>ITAS MUHA<br>UNG<br>I, Yani 13 U<br>In 513022<br>II 513026<br>embang | umimiau<br>Iu. Plaj | DIYAH<br>Ju |         |       |  |
| f                 | <mark>⊮</mark> G+        | Perguru<br>B<br>B<br>C<br>C<br>C<br>C<br>C<br>C<br>C<br>C<br>C<br>C<br>C<br>C<br>C<br>C<br>S<br>S<br>S<br>S | an Tinggi Sw<br>NDEKSASI<br>Journal<br>Journal<br>Songle Scholar<br>Ane Search ID<br>ortal Garuda<br>Inta | vasta Terbesa     | ar di Sumaten<br>Akses d<br>Simakad<br>Simak<br>Webmail          | epat              | n "Unggul c    | KONTAI<br>UNIVERE<br>PALEME<br>JI. Jend A<br>Kota Palu<br>Cali (071<br>Fax (071)<br>©UMPal  | K<br>ITAS MUH4<br>ANG<br>V Sant 13 U<br>embang<br>11 5130276<br>embang    | MMA                 | DIYAH       |         |       |  |

 Untuk memasuki SIMAKAD Operator Akademik, harus memasukkan username dan password pada form login, melalui situs simakad.umpalembang.ac.id seperti gambar berikut.

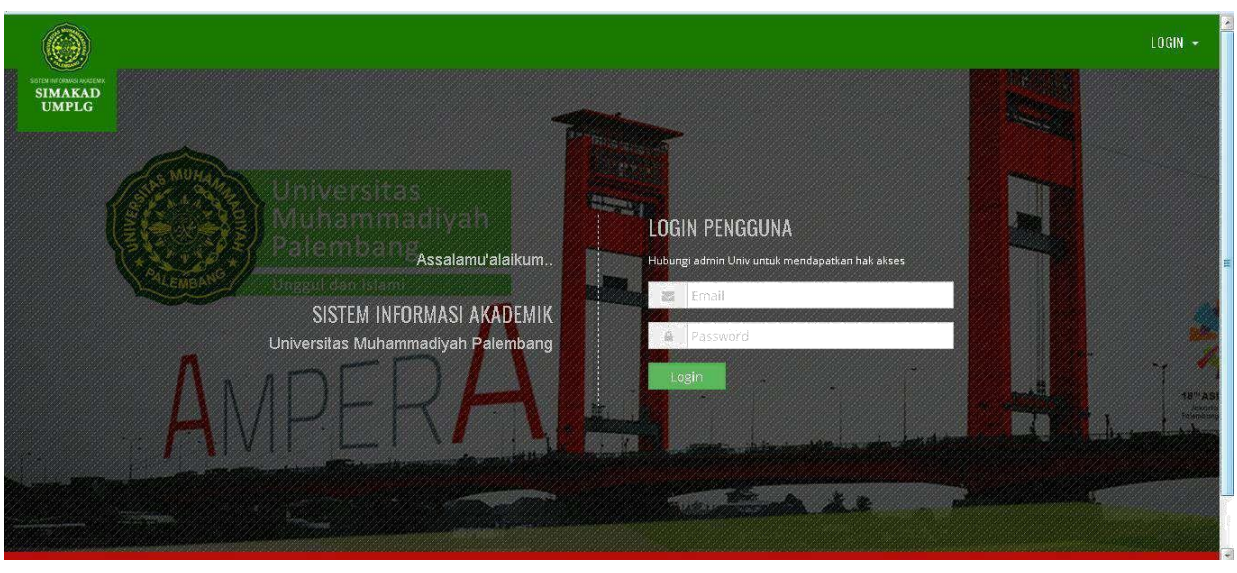

Universitas Muhammadiyah Palembang

2. Setelah *username* dan *password* dinyatakan valid, kemudian akan tampil halaman depan dari SIMAKAD, yang akan menampilkan menu-menu sebagai berikut:

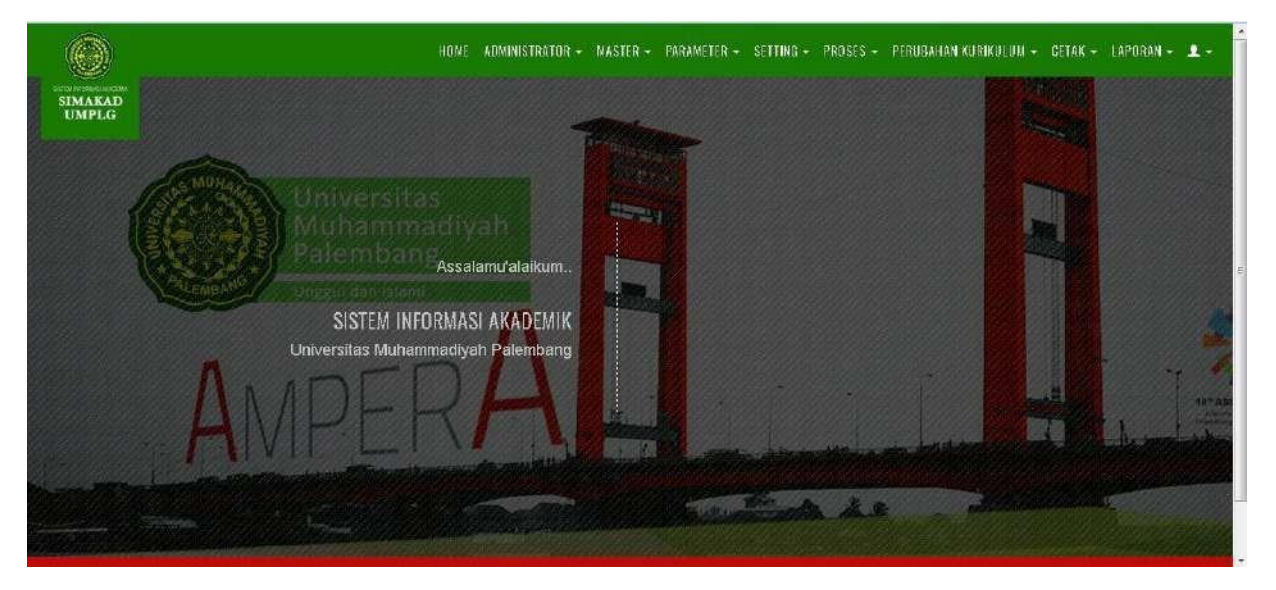

a. MenuAdministrator

Pada menu Administrator terdapat pengaturan dan penambahan data user yang Memiliki hak mengakses keSIMAKAD sesuai dengan level masing-masing hal ini dapat dilihat pada gambar berikut:

| SETER IN CRANES ACCESSE<br>SIMAKAD<br>UMPLG | APPLICATION USERS | HOME ADMINISTRATOR -<br>Users App<br>Ubah Password | MASTER - PARAMETER - SETTING - I | PROSES - PERUBAHAN KURIKULUM - GE | TAK - LAPORAN - ⊥ - |
|---------------------------------------------|-------------------|----------------------------------------------------|----------------------------------|-----------------------------------|---------------------|
| Application Use                             | 'S                |                                                    |                                  |                                   |                     |
| Jumlai                                      | n Baris: 10       | Carl Berdasarkan Email                             | Q                                |                                   |                     |
|                                             | Email             |                                                    | Username                         | Fakultas                          | ٠                   |
| amrullah@yahoo.                             | com               | AMRULLAH ,S.PD                                     | I., M.PD.I.                      |                                   |                     |
| fikrijuanda@yaho                            | o.com             | FIKRI JUNANDA ,S                                   | .E.M.SI.                         |                                   | × 🕑                 |
| rijallush@gmail.co                          | m                 | H. RIJALUSH SHAI                                   | JHIN ,S.H.I, M.H.I.              |                                   | × @                 |
| hendri@gmail.con                            | 1                 | HENDRI NUR ALA                                     | M ,SE, M.SI.                     |                                   | 💴 💽                 |
| jauhari@gmail.com                           | n                 | M. JAUHARI , S.E., I                               | vl.51.                           |                                   |                     |
| yuniar_handayani                            | @yahoo.com        | YUNIAR HANDAY                                      | ANI ,SH.,MH.                     |                                   |                     |
| abo_smile@yahoo                             | .com              | abo_smile@yaho                                     | o.com                            |                                   |                     |
| admin@um-palen                              | bang.ac.id        | admin@um-paler                                     | nbang.ac.id                      |                                   |                     |
| adminsimak@um·                              | palembang.ac.id   | adminsimak@um                                      | -palembang.ac.id                 |                                   |                     |
| afandimoved@yat                             | 100.com           | afandimoved@ya                                     | hoo.com                          |                                   | Show de             |

#### b. MenuMaster

Pada menu Master terdapat pengaturan-pengaturan data pokok yang terkait langsung dengan sistem akademik seperti data dosen, data akademik, data gedung, data kurikulum, tampilannya dapat dilihat pada gambar berikut:

### Universitas Muhammadiyah Palembang

| AK                                                         | ADEMIK                                                                                                    |                                                                                                    | BIODATA                                                                                              | ORGANISASI                                                                                | LOKASI                                                                                                    |
|------------------------------------------------------------|----------------------------------------------------------------------------------------------------|----------------------------------------------------------------------------------------------------|----------------------------------------------------------------------------------------------------|-------------------------------------------------------------------------------------------|----------------------------------------------------------------------------------------------------|
| Faki<br>Prog<br>Prog<br>Prod<br>Kom<br>Jenj<br>Angl<br>Sem | litas<br>Yam Studi<br>Yam Kelas<br>I VS Program Kelas<br>Jentrasi<br>Jentrasi<br>Jeng Pandidikan<br>Astan<br>Istor Borloku | Strata Pandidikan<br>Nilai Hanut<br>Janis Matakuliah<br>Kelampak Matakuliah<br>Pradikat Lulus                                                                                          | Agama<br>Status Koluarga<br>Kowarganagaraan<br>Golorgan Darab<br>Status Dattar Mbs<br>Jurusan di SMA | Gadung<br>Rubag<br>Jabatan Strakturai<br><b>KURIKULUM</b><br>Jepit Kurikujum<br>Kurikulum | Nəgərə<br>Propinsi<br>Kotə                                                                                           |
| Eroi<br>Pegi                                               | in sesi Janwai<br>iwai/Dosen                                                                                               |                                                                                                    |                                                                                                    |                                                                                           |                                                                                                    |
| Grou<br>Poga<br>4                                          | id Sesi Jaowai<br>Wal/Dosen<br>04                                                                                          | FARULTAS PERTANIAN                                                                                                    |                                                                                                    | .FP                                                                                       | inco Pierre D                                                                                                    |
| Grou<br>Pogr<br>4<br>5                                     | 0 Sesi (ADMA)<br>Wal/Dosen<br>04<br>05                                                                                     | FARULTAS PERTANIAN<br>FARULTAS HURUM                                                                                                    | _                                                                                                    | FP<br>FH                                                                                  | Bank GK (Hapus ))<br>Bank GK (Hapus ))                                                                               |
| Grou<br>Pokr<br>4<br>5                                     | 05 568 / Jaowai<br>1968//Doset<br>04<br>05<br>06                                                                           | PARULTAS PERTANIAN<br>PARULTAS HURUM<br>PARULTAS AGAMA ISLAM                                                                                                    |                                                                                                    | .FP<br>FH<br>FAI                                                                          | inn C. Phys. B<br>inn C. Phys. B<br>Enr C. Phys. B                                                                   |
| Gree<br>Pegr<br>4<br>5<br>5<br>7                           | 0 See Janwai<br>19 bi/Dosen<br>04<br>05<br>06<br>07                                                                        | PARULTAS PERTANIAN<br>FARULTAS HURUM<br>FARULTAS AGAMA ISLAM<br>FARULTAS KEDORTERAN                                                                                                    | _                                                                                                    | FP<br>FH<br>FAI<br>FK                                                                     | Ban G. Hayus D<br>Ban G. Hayus D<br>Ban G. Hayus D<br>Ban G. Hayus D                                                 |
| Gree<br>Post<br>4<br>5<br>7<br>8                           | n seal Jacowa<br>wal/Dosan<br>04<br>05<br>06<br>07<br>91                                                                   | PARULTAS PERTANIAN<br>FARULTAS HURUM<br>FARULTAS AGAMA ISLAM<br>FARULTAS KEDOKTERAN<br>PROGRAM PASCASARIANA HURUM                                                                      |                                                                                                    | FF<br>FH<br>FAI<br>FK<br>PPSHUKUM                                                         | inn G. Harus D<br>inn G. Harus D<br>Enn G. Harus M<br>inn C. Harus D<br>inn G. Harus D                               |
| Gree<br>A<br>S<br>7<br>8<br>9                              | o sa Jarwai<br>wa M2Dasan<br>04<br>05<br>06<br>07<br>91<br>92                                                              | PARULTAS PERTANIAN<br>FARULTAS HURUM<br>FARULTAS AGRIMA ISLAM<br>FARULTAS REDOKTERAN<br>PROGRAM PASCASARIANA HURUM<br>PROGRAM PASCASARIANA MANAJEMEN                                   |                                                                                                    | FP<br>FH<br>FAI<br>FK<br>PPS FHJAKUM<br>PPS MIN                                           | inn (G) Harve ()<br>Inn (G) Harve ()<br>Enn (G) Harve ()<br>Ren (G) Harve ()<br>Ren (G) Harve ()<br>Ren (G) Harve () |
| 4<br>5<br>5<br>7<br>8<br>9                                 | n sal Jarwai<br>wai/Doson<br>04<br>05<br>06<br>07<br>91<br>92<br>93                                                        | PARULTAS PERTANIAN<br>FARULTAS HURUM<br>FARULTAS AGRIMA ISLAM<br>FARULTAS REDOKTERAN<br>PROGRAM PASCASARIANA HURUM<br>PROGRAM PASCASARIANA MANAJEMEN<br>PROGRAM PASCASARIANA MANAJEMEN |                                                                                                    | -FP<br>FH<br>FAI<br>FK<br>PPS FHJAKUM<br>PPS FHJAKUM<br>PPS FNIN<br>ΦPs P. Bio.           | Enn CC Harve D<br>Enn C Harve D<br>Enn C Harve D<br>Enn C Harve D<br>Enn C Harve D<br>Enn C Harve D<br>Enn C Harve D |

#### c. Parameter

Pada menu parameter terdapat sub-sub menu antara lain data kurikum, data kurikulum angakatan,data mata kuliah,data mata kuliah setara,pengaturan grade nilai dan persyaratan. Tampilan menu dan submenu parameter dapat dilihat pada gambar berikut:

| $\bigcirc$                | HOME                           | ADMINISTRATOR - MASTER - PARAMETER -                                                                  | SETTING - PROSES - PERUBAH. | AN KURIKULUM 🗸 CETAK 🗸 LAPORAN 🗸 👤 |
|---------------------------|--------------------------------|----------------------------------------------------------------------------------------------------|-----------------------------|------------------------------------|
| radi<br>TEKNIK SIPIL      | TAKULIAH                       | Kurikulum Prodi<br>Kurikulum Angkatan<br>Mata kuliah<br>Mata Kuliah & Kurikulum<br>Mata Kuliah Setara |                             | Fambah data •                      |
| Cetak:<br>Kode Matakuliah | PDF Excel                      | Viauz Milar<br>Prasyarat<br>Jumlah Baris: 10<br>Nama Matakuliah (English)                             | Carl berdasar kode          | Q<br>bdi ‡                         |
| JNI 111                   | AIKI                           |                                                                                                    | Teori                       | Edit 🕜 🛛 Rincian 🖬 🗍 Hapus 🏛       |
| JNI 122                   | AIKII                          |                                                                                                    | Teori                       | Edic 🙆 Rinciari 🗐 Hapus 🕅          |
| UNI 213                   | AIKIII                         |                                                                                                    | Teori                       | Edit 🚱 🛛 Rincian 🗐 🗍 Hapus 🛍       |
| UNI224                    | AIK IV                         |                                                                                                    | Teori                       | Edit 🕑 Rincian 🗐 Hapus 🛍           |
| UNIB15                    | AIK V                          |                                                                                                    | Teori                       | Edic 🕑 🛛 Rincian 🗐 🛛 Hapus 🏛       |
| UNI328                    | AIK VI                         |                                                                                                    | Teori                       | Edit 🗹 🥂 Ringan 🗐 (Hapus 🏛         |
| MWN101                    | AL-ISLAM & KEMUHAMMADIYAHAN I  |                                                                                                    | Teori                       | Edic 🗭 🛛 Ringian 🗐 🖉 Hapus 🏛       |
|                           | AL ISLAMA & KEMUHAMMADIYAHAN I |                                                                                                    | Teori                       | Edit 😮 Rincian 🛅 Hapus 🗇           |

#### d. Setting

Pada menu setting terdapat sub-sub menu antara lain: data mahasiswa, bimbingan mahasiswa, password mahasiswa, jatah SKS, jadwan KRS, semester pendek, matakuliah yang di tawarkan, SKS diijinkan, dosen prodi, jadwal kuliah, jadwalujian.Tampilan menu dan sub menu setting dapat dilihat pada gambar berikut:

### Universitas Muhammadiyah Palembang

| SIMAKAD<br>UMPLG     | DATA MAHASISWA           |                  | Data Mahasiswa<br>Bimbingan Mahasiswa<br>Pasaword Mohasiswa     |               |                  |
|----------------------|--------------------------|------------------|-----------------------------------------------------------------|---------------|------------------|
| TOTI<br>TEKNIK SIPIL | Angko<br>2016            | an<br>•          | Kelas Default Mahasiswa<br>Jatah SKS khosos<br>Jadwal Pengisian |               | Tambali dətə 🔍   |
|                      | Jumlah Baris: 10         | Cari berdasar Na | Option Semester Pendek<br>Option Remedi 1                       |               | Q                |
| NIM                  | Nama Mahasiswa           | Tempat Lahir     | Distion Remedi 2                                                | Jenis Kelamin | o                |
| 112016001            | NADIA ADE TAMARA         | KELAPA           | Matakuliali Ditawarkan                                          | Perempuan     | Edit (3) Hopus 🕅 |
| 112016002            | LINTANG FERDIAN PUTRA    | PALEMBANG        | SKS Diijinkan                                                   | LakiLaki      | Hapus D          |
| 112016003            | M. AZIS                  | PALEMEAN G       | Doken Prodi                                                     | Laki-Laki     | Educ 12 Hapus 12 |
| 112016004            | HILMAN PRAYOGA           | PRABUMULIH       | Sesi ladwal Kulian                                              | Laki-Laki     | Edit G: Hapus B  |
| 112016005            | M. DANIEL                | GUMAWANG DKU     | Entry Jodwol Kulinh                                             | Laki-Laki     | Top(3) Hapus II  |
| 112016006            | NUR ANNISAA' ILHAM AKBAR | PALEMEAN G       | Jadwal & Peserte Ujian                                          | Perempuan     | Edites Hapus 🕅   |
| 112016007            | RIZKY PUTRA PRATAMA      | PALEMBAN G       |                                                                 | Laki/Eaki     | Edic B Hapus B   |
| 112016008            | JENNY AMALIA             | BATURAJA         |                                                                 | Perempuan     | Local Hopus D    |
|                      |                          |                  |                                                                 |               |                  |

#### e. Proses

Pada menu proses terdapat sub-sub menu antara lain:KRS perkelas mata kuliah, KRS permahasiswa, pengaturan kelas, nilai permatakuliah, nilai mahasiswa, edit transkrip nilai, PKL, yudisium, wisuda. Tampilan menu dan submenu proses dapat dilihat pada gambar berikut:

|                                              |                     | HC                         | IME ADMINISTRAT | OR - MASTER - | - PARA | .METER - SETTING -                                            | PROSES - | PERUBAHAN KUR | IKULUM - | CETAK + | LAPORAN - | 1 |
|----------------------------------------------|---------------------|----------------------------|-----------------|---------------|--------|---------------------------------------------------------------|----------|---------------|----------|---------|-----------|---|
| EN ING MARGE ANALONA<br>SIMAKAD<br>UMPLG NIL | AI MATA KUL         | IAH                        |                 |               |        | KRS Per Kelas Mataki<br>KRS Per Mahasiswa                     |          |               |          |         |           |   |
| ahun / Semester                              | Prodi               |                            | Pr              | ogram Kelas   |        | Pindah (Atur Ulang K                                          | elas)    |               |          |         |           |   |
| 2016/Genap                                   | ▼ TEKNIK S          | IPIL                       | F               | Reguler       |        | Nilai Per Kelas Matał                                         |          |               |          |         |           |   |
| Cari: Kode/Mat                               | tkul: Kode/h        | latkul                     |                 |               | Ba     | Nilai Per Manasiswa<br>Nilai Mahasiswa Ekui<br>Edit Transkrip | valensi  | ٩             |          |         |           |   |
| Kode Mata                                    | ıkuliah             |                            | Nama M          | atakuliah     |        |                                                               |          | Pesert        | a        |         | •         |   |
| AWN203                                       |                     | BAHASA INDONESIA           |                 |               |        |                                                               |          |               | 30       | ļ       | Decail 🔠  |   |
| IWN203                                       |                     | BAHASA INDONESIA           |                 |               |        | Tugas Akhir                                                   |          |               | 10       |         | Détail    |   |
| 1WN203                                       |                     | BAHASA INDONESIA           |                 |               |        |                                                               |          |               | 29       | 1       | Decall    |   |
| 1WN203                                       |                     | BAHASA INDONESIA           |                 |               |        | Wisuda                                                        |          |               | 26       |         | Dreçail 🔠 |   |
| IWN203                                       |                     | BAHASA INDONESIA           |                 |               |        |                                                               | E        |               | 21       | 1       | Detail    |   |
| IWP201                                       |                     | MEKANIKA FLUIDA & H        | IDROLIKA I      |               |        |                                                               | A        |               | 41       |         | Detail 🗐  |   |
| 1WP201                                       |                     | MEKANIKA FLUIDA & H        | IDROLIKA I      |               |        |                                                               | в        |               | 16       | (       | Detail    |   |
| 1WP201                                       |                     | MEKANIKA FLUIDA & H        | IDROLIKA I      |               |        |                                                               | C        |               | 40       |         | Dietail 🏙 |   |
| J.um-palembang.ac.id/Studer                  | ntKhs?Term_Year_Id= | 20162&Department_Id=24&Cla | ss_Prog_Id=1#   |               |        |                                                               | D        |               | 30       | 1       | Departure |   |

f. PerubahanKurikulum

Pada menu perubahan kurikulum terdapat sub-sub menu antara lain: cetak data ekuivalen dan edit data ekuivalen. Namun menu ini masih dalam tahap pengembangan. Tampilan menu dan submenu perubahan kurikulum dapat dilihat pada gambar berikut:

# Universitas Muhammadiyah Palembang

| SIMAKAD<br>UMPLG               | KURIKULUM ANGKATAN    | HOME ADMINISTRATOR - MASTER - PARAMETER - SETTING - PROSES - PERJBAHAN<br>Celak Daftar Eku<br>Edit Daftar Eku | KURIMULUM - CETAK - LAPORAN - <b>1</b> -<br>Nifoziensi<br>Tajensi |
|--------------------------------|-----------------------|----------------------------------------------------------------------------------------------------|-------------------------------------------------------------------|
| Tahun / Semester<br>2020/Genap | Prodi<br>Teknik sipil |                                                                                                    | Tambah data 오                                                     |
|                                |                       | * Untuk Kembinas <b>i Th/Smt</b> dan P <b>rodi</b> yang Anda Pilih Belum Ada Data                             |                                                                   |
|                                |                       |                                                                                                    |                                                                   |
|                                |                       |                                                                                                    |                                                                   |
|                                |                       |                                                                                                    |                                                                   |

g. Cetak

Pada menu cetak terdapat sub-sub menu antara lain: KRS, KHS, transkrip sementaran, transkrip akhir, ijasah, presensi mahasiswa, jadwal ujian, daftar

mata kuliah,daftar mata kuliah ditawarkan,KRS persemester.Tampilan menu dan submenu cetak dapat dilihat pada gambar berikut:

| 0                    | HOME ADMINISTRATO             | R + MASTER + PARAMETER + SETTING + PR    | DSES - PERUBAHAN                                 | KURIKULUM - GETAK  | - LAPORAN - 👤 |
|----------------------|-------------------------------|------------------------------------------|--------------------------------------------------|--------------------|---------------|
| IMAKAD<br>UMPLG TRAN | ISKRIP NILAI SEMENTARA        |                                          |                                                  |                    |               |
| N.<br>12918901       |                               |                                          | Transkrig Sementara<br>Transkrig Akhir<br>Ijazah |                    |               |
| elak:                | io igi fullat                 |                                          | Presensi Mahasiswa<br>Jadwai dan Peserta Uj      |                    |               |
| Kode Matakuliah      | Nama Matakuliah               | Nilai Huruf                              | Dafter MetaKuliah                                |                    | bot x SKS     |
| MWN101               | AL-ISLAM & KEMUHAMMAD WAHAN I | ٨                                        | Dattar MK ditawarkan                             |                    | 8,00          |
| MWN102               | PENDIDIKAN KEWARGANE GARAAN   | A                                        | i<br>Turren warren izan                          |                    | 8,00          |
| MWN104               | PANCASILA                     | *                                        | Defter KRS/Nelal Meha                            | siswa Per Semester | 8,00          |
| MWP101               | PISIKA TEKNIK                 | В                                        | Transkrip vs Kurikulun                           |                    | 6,00          |
| MWP102               | KIMIA DASAR                   | A                                        | Daltar KRS vs. Deposit                           |                    | 8,00          |
| MWP103               | MATEMATIKA I                  | B                                        | Defter Alemat Mahasis                            |                    | 6,00          |
| MWP104               | STATISTIK & PROBABILITAS      | B                                        | 3,00                                             | 2,00               | 6,00          |
| Laura or             | LITTLE CALIFORNIA DI TRUMINI  | 0                                        | 2.00                                             | 2.00               | 6.00          |
| MARELUS              | MENGGAMBAK JENNIK             | N. N. N. N. N. N. N. N. N. N. N. N. N. N | 3,00                                             | 6,00               | 0.00          |

#### h. Laporan

Pada menu laporan terdapat sub-sub menu antaralain:daftar mahasiswa KRS, histori nilai mahasiswa. Tampilan menu dan submenu laporan dapat dilihat pada gambar berikut:

# Universitas Muhammadiyah Palembang

| SIMAKAD<br>UMPLG                | DAFTAR MAHASISWA KRS                         | HOME ADMINISTRATOR - MASTER - | PARAMETER + SETTING + PROSES + | PERUBAHAN KURIKULUM | - CETAK - LAPORAN - 1<br>oftar Mahasiswa KRS<br>istori Nila Mahasiswa |
|---------------------------------|----------------------------------------------|-------------------------------|--------------------------------|---------------------|-----------------------------------------------------------------------|
| ahun / Semester<br>2017/Benan   | Prodi                                        | Program Xelas                 |                                |                     |                                                                       |
| <b>ari:</b><br>NVA i Nema Mela  | adowa :                                      | Baris:                        | Q                              |                     |                                                                       |
| NIM                             | Nama                                         | Program Kelas                 | Jumlah Mata Kuliah             | Jumlah 5KS          | Jumlah Biaya                                                          |
| 112010008                       | NUM MANY DISANANAN                           | Regular                       | *                              | 12.00               |                                                                       |
| 112010053                       | REZKY IKWAN EDI SAPUTRA                      | Reguler                       | 3                              | 6.00                |                                                                       |
| 112816078                       | ALBENT RITCINGA                              | Reguler                       | 3                              | 7,00                |                                                                       |
| 112010105                       | MUHAMMAD NURDIN                              | Reguler                       | 3                              | 6,00                | 1                                                                     |
| 112011060                       | LED ARDANA,SS                                | Reguler                       | 6                              | 12,00               | (                                                                     |
| 112011084                       | RIVO SAPRIZA PASANDES                        | Reguler                       | 1                              | 4,00                |                                                                       |
| 112011099<br>duminalembang ar i | d/DaftarMh/Kn/Term Year Id=201728/Department | Reguler                       | 7                              | 12,00               | (                                                                     |